## EBR 2011 Blueetooth Uživatelský manuál

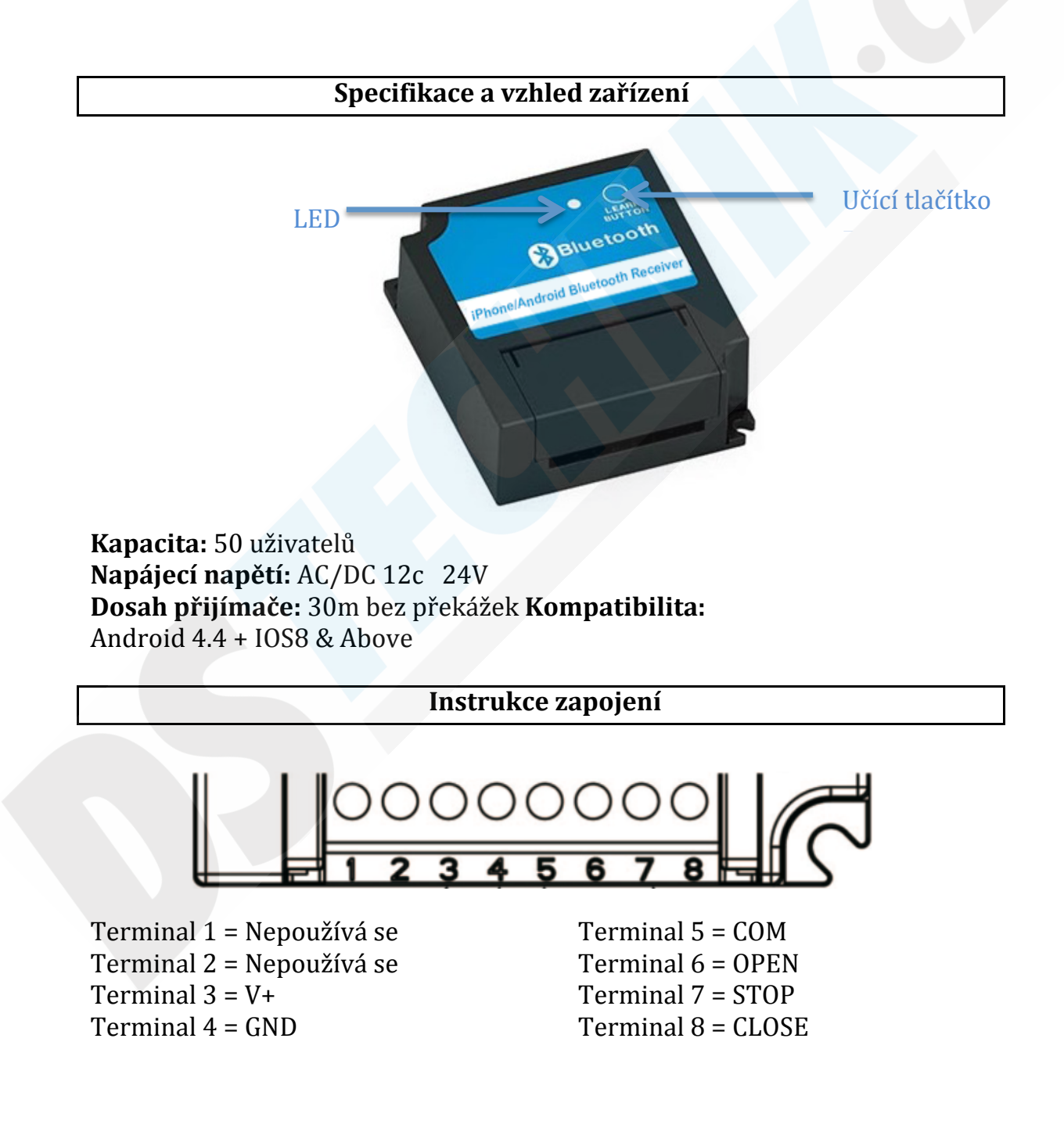

## Párování s mobilním telefonem

- Pokud je pohon garážových vrat/brány připojen k zařízení za použití tři vodičů (OPEN, STOP a CLOSE) – stáhněte a nainstalujte do mobilního telefonu aplikaci pod názvem "BLE Door 1" (Pomocí Google Play u Android telefonů nebo AppStore u iOS telefonů)
- Pokud je pohon garážových vrat/brány připojen k zařízení za použití dvou vodičů (COM a CLOSE) – stáhněte si a nainstalujte aplikaci pod názvem "BLE Door 4" (Pomocí Google Play u Android telefonů nebo AppStore u iOS telefonů)
- 3. Ujistěte se, že je přijímač správně připojen k vaší garáži / bráně, a také zkontrolujte, zda je v telefonu zapnutá funkce Bluetooth
- 4. Postavte se do 2 metrů od svého nového přijímače EBR2011
- 5. Otevřete aplikaci "BLE Door 1" nebo "BLE Door 4" a poté stiskněte a uvolněte tlačítko "Learn" v aplikaci
- 6. Stiskněte a uvolněte tlačítko "Learn" na přijímači Bluetooth LED na přijímači se rozsvítí, pokud bylo spárování úspěšné, a ikony v aplikaci telefonu změní barvy ze šedé na modrou (BARVY IKON SE MOHOU LIŠIT DLE AKTUÁLNÍ VERZE APLIKACE)
- 7. Váš telefon byl nyní spárován se zařízením EBR2011. Opakujte postup od kroku 1 nebo 2 (v závislosti na nastavení zařízení) pro další telefony (maximálně 50)

## Poznámka:

- Pouze jeden telefon může mít otevřenou aplikaci BLE Door 1 nebo BLE Door 4 a současně ovládat zařízení
- Pokud jsou ikony v kterékoli aplikaci "šedé", znamená to, že telefon není v dosahu zařízení. Jakmile ikony změní barvu na "modrou", je telefon v dosahu
- Chcete-li odebrat telefon z paměti přijímače, jednoduše stiskněte a podržte ikonu garáže / brány v aplikaci po dobu 6 sekund, dokud se neobjeví potvrzovací pole, a poté stiskněte "ok"

UPOZORNĚNÍ! VZHLEDEM K TOMU, ŽE VÝROBCE UKONČIL TECHNICKOU PODPORU, NELZE APLIKACI STÁHNOUT PROSTŘEDNICTVÍM APLIKACÍ OBCHOD PLAY A APPSTORE. INSTALAČNÍ BALÍČKY LZE NAJÍT NA STRÁNKÁCH APKCOMBO.COM PŘÍPADNĚ NAPIŠTE NA podpora@ds-technik.cz A MY VÁM INSTALAČNÍ BALÍČEK POŠLEME.